## **LASC** Application Instructions

- 1. Go to lasc.edu
- 2. Click "apply" at the top right
- 3. Select the blue box under "College Credit Application"
- 4. Click through security page
- 5. You are now at the CCCApply page. If you have never applied for a college, you'll need to create an account.
  - a. Note: If you took Jaime Escalante, you should already have an account. You may need to go through account recovery or forgot password if you don't remember your login info.
- 6. Once signed in, click "Start a new application"
- 7. Select the correct term. Example: Spring 2024
- 8. Educational Goal, Major Category, and Intended Major or Program of Study: Select what suits you best.
  - a. Note: Nothing you select here will hinder or deter your application process. Feel free to select any options.
- 9. Click "Continue"
- 10. This page asks for Previous Name, Social Security info, and Address.
  - a. Note: Notice that you can decline to give SS if you wish. A box will appear. Only click it if one of the items applies to you.
- 11. Click "Continue"
- 12. College Enrollment Status and High School Education: Select the option that states "enrolled in high school and college at the same time."
- 13. High School Info: Select "I attended high school."
- 14. When searching, your school will come up as "New Millennium Secondary, Carson"
- 15. High School Transcript Info:
  - a. Select the last grade you completed. Example, if you are going to be a senior in the fall, select 11th grade.
  - b. Regarding your GPA, classes taken, and grades, please reach out to New Millennium if you need information to help complete this section.
- 16. Click "Continue"
- 17. Residency questions are personal questions that you will need to answer based on your own life and background. Examples: citizenship, military info, etc.
- 18. Click "Continue"
- 19. More residency questions that you have to answer personally based on your life and background.
- 20. Click "Continue"
- 21. Now you should be at "Needs & Services." You will answer these questions based on your own interests and needs.
  - a. Note: The class hosted by LASC will be taken on campus at New Millennium, not on the actual college campus. This may affect selections such as athletic interests.

- b. Even if you are not taking a class on campus at LASC, you may still be eligible for many services the college offers on this page.
- 22. Click "Continue"
- 23. You should now be at "Demographic Information." This is another section that only you can answer, as the questions are personal.
- 24. Click "Continue"
- 25. Supplemental Questions: This page will ask for emergency contact information, military status, athletic interests, consent of information release, and other personal info.
  - a. Note: Please read through info release sections carefully. You do not have to consent to release any info that you do not wish to release.
- 26. Click "Continue"
- 27. Final Submission Page: Scroll down to find another info release consent. The choice to release or not is up to you. Below the release, there are two boxes to check, acknowledging the info stated beneath each box.
- 28. Click "Submit My Application"
- 29. The application portion is now complete! In about 48, you should receive an email with your college ID number known as your LACCD. Once you have this number, you can move on to the Dynamic Form regarding dual enrollment for high school and college.